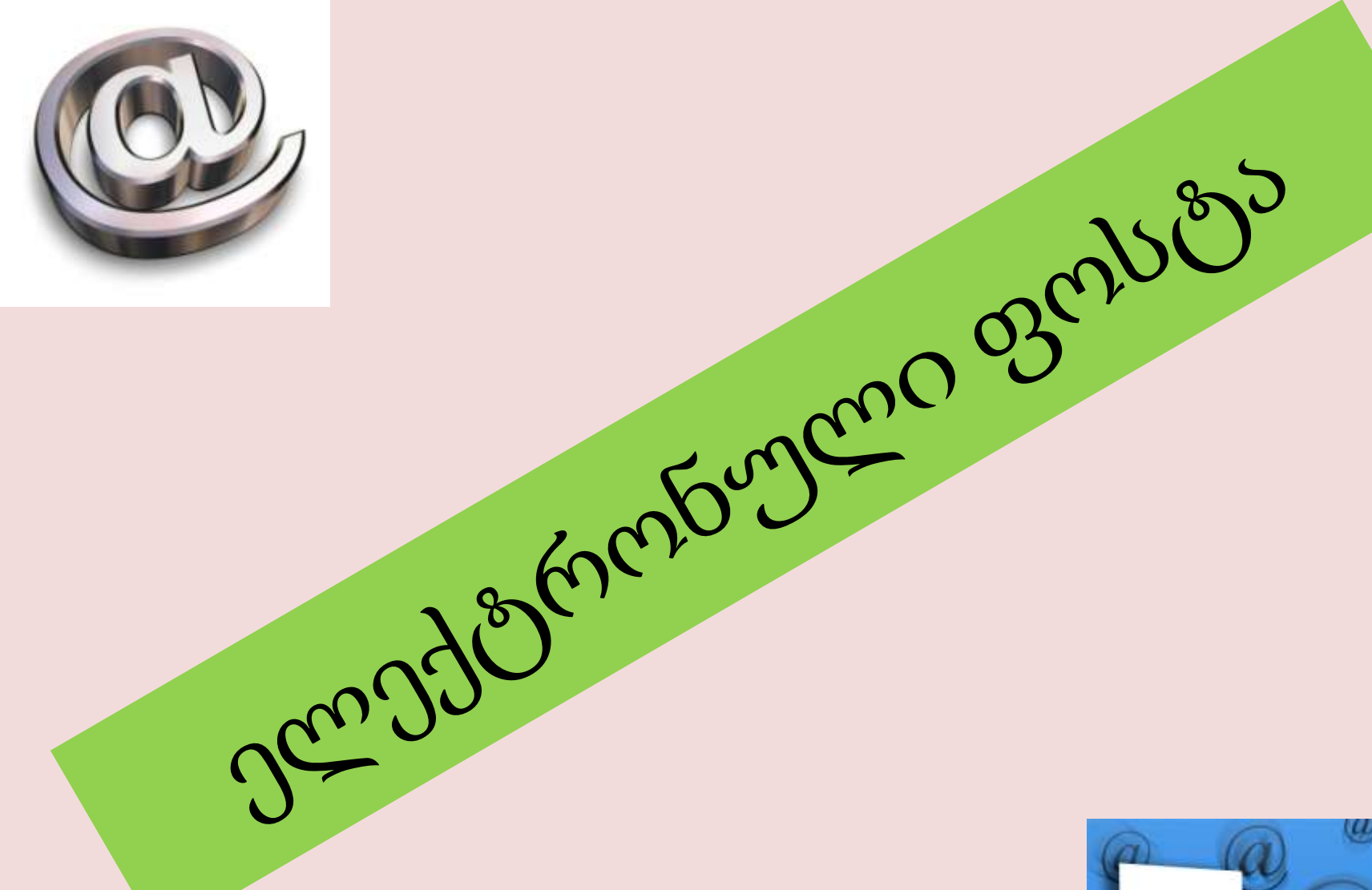

<u>www.gmail.com</u> ელექტორნული ფოსტის მაგალითზე

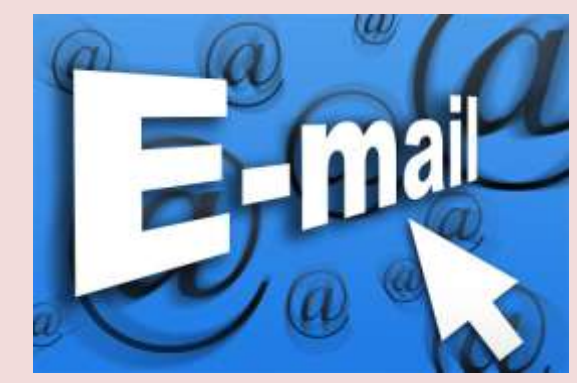

პირველი ნაბიჯი

## ვხსნით ინტერნეტბრაუზერს

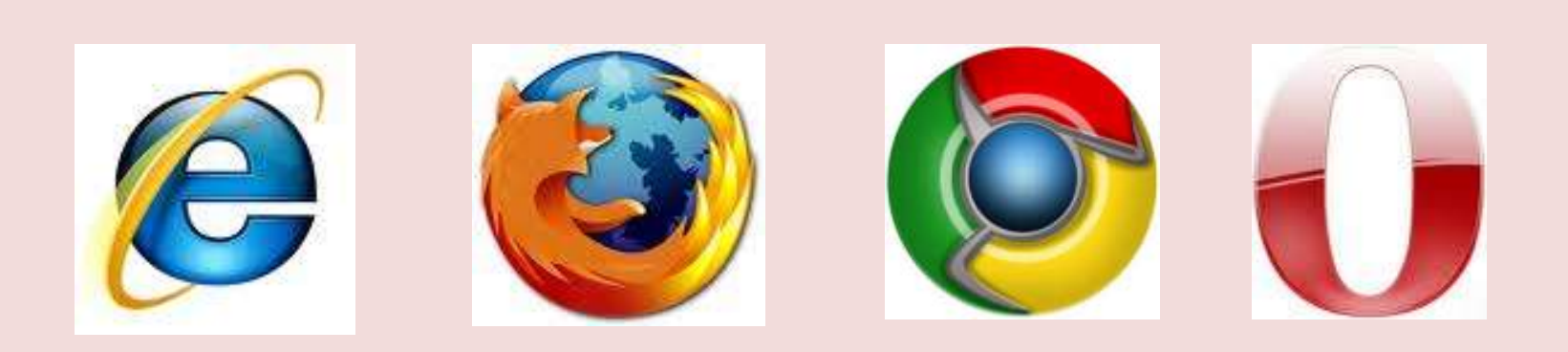

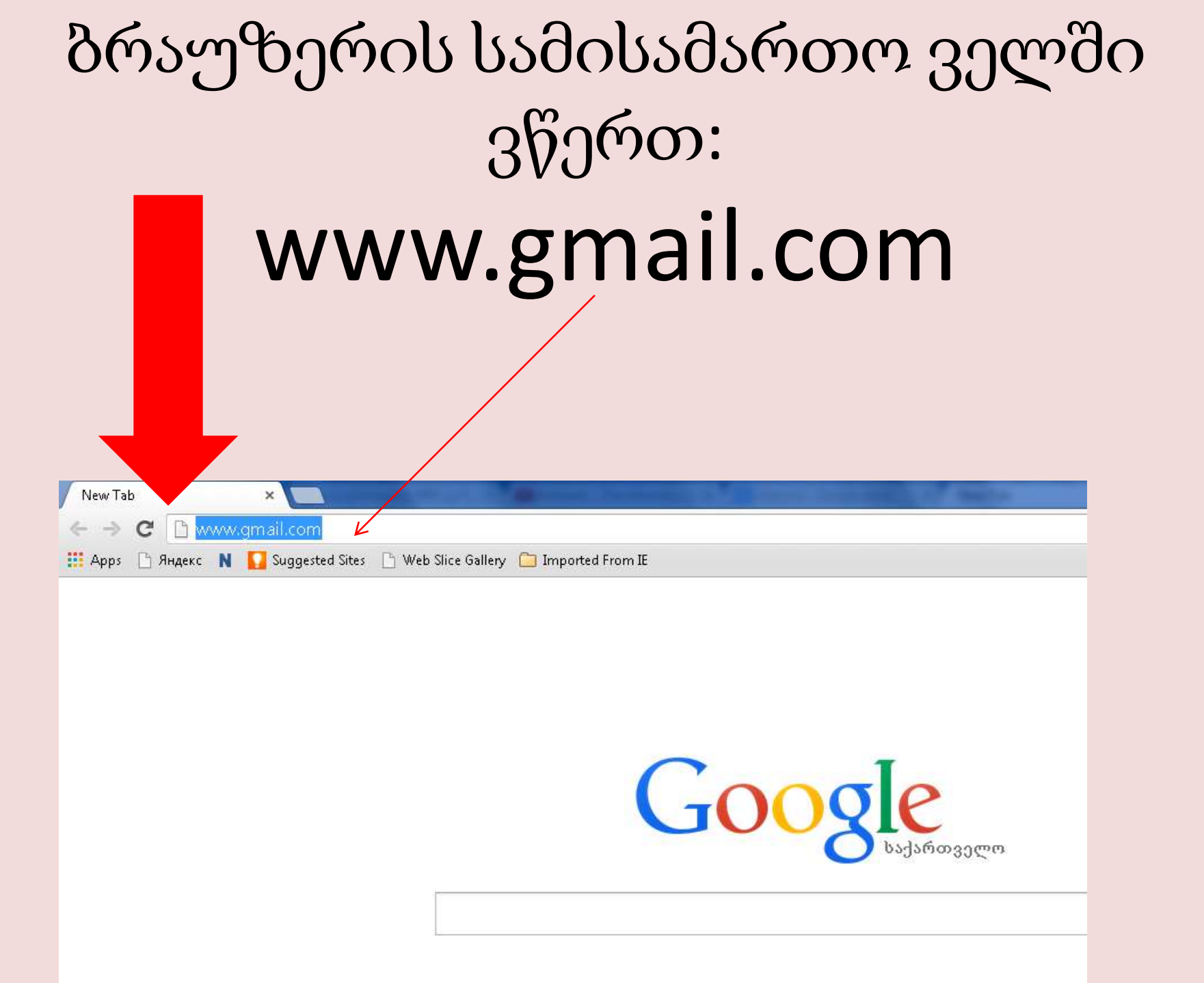

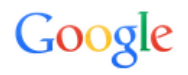

## One account. All of Google.

Sign in to continue to Gmail

| 6              |            |  |
|----------------|------------|--|
| Email          |            |  |
| Password       |            |  |
| Sign in        |            |  |
| Stay signed in | Need help? |  |

Create an account

One Google Account for everything Google

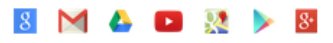

| ელექტრონუ                   | Sign in to continue to Gmail |  |
|-----------------------------|------------------------------|--|
| ლი ფოსტის<br>მისამართი      |                              |  |
| (ფოსტას რაც                 | Email                        |  |
| လျှော်လေး example@gmail.com | Password<br>Sign in          |  |
|                             | Stay signed Need help?       |  |
| პაროლი                      | Cre: account                 |  |
| (საიდუმლოა)                 | შესვლა                       |  |

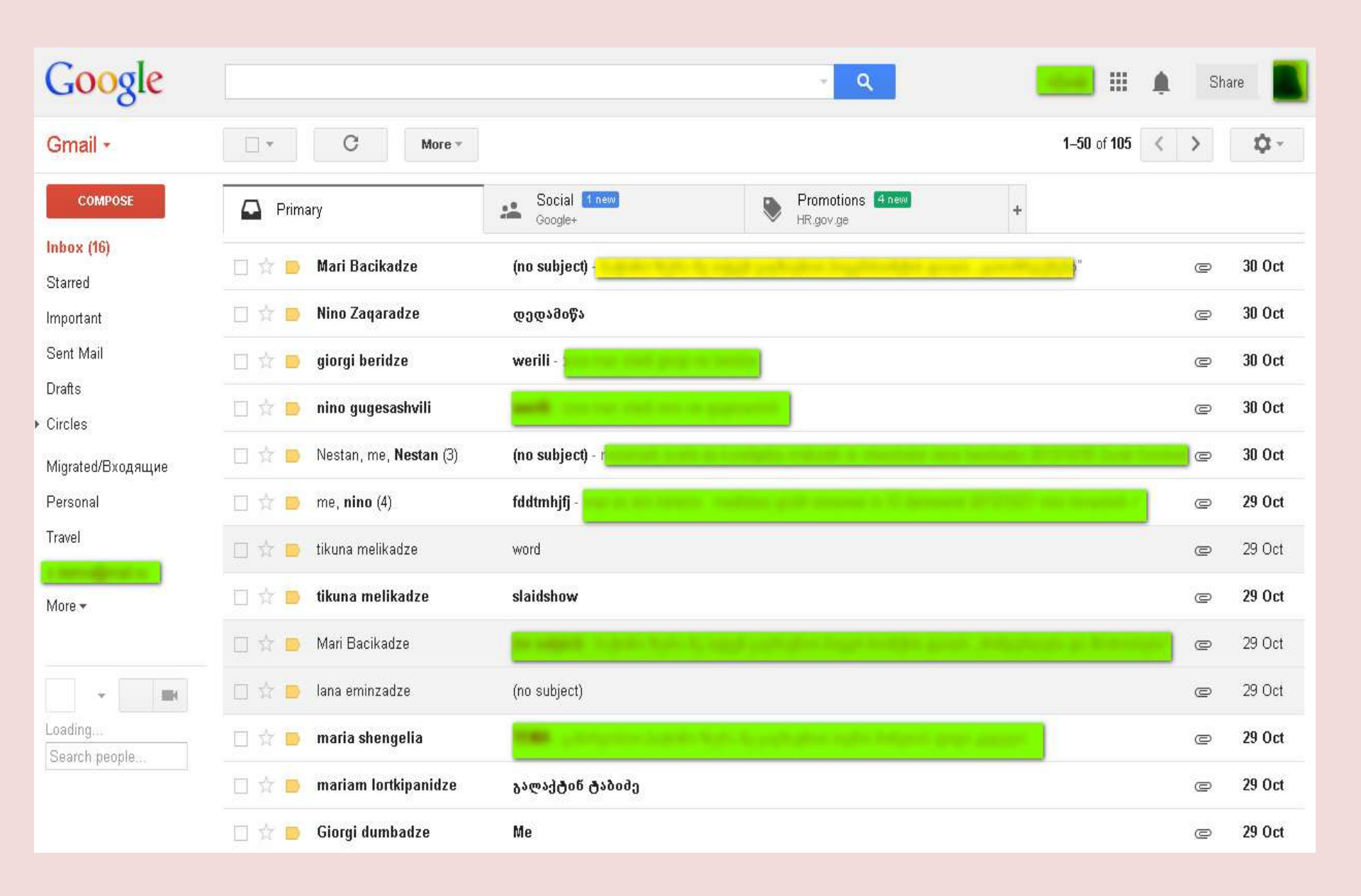

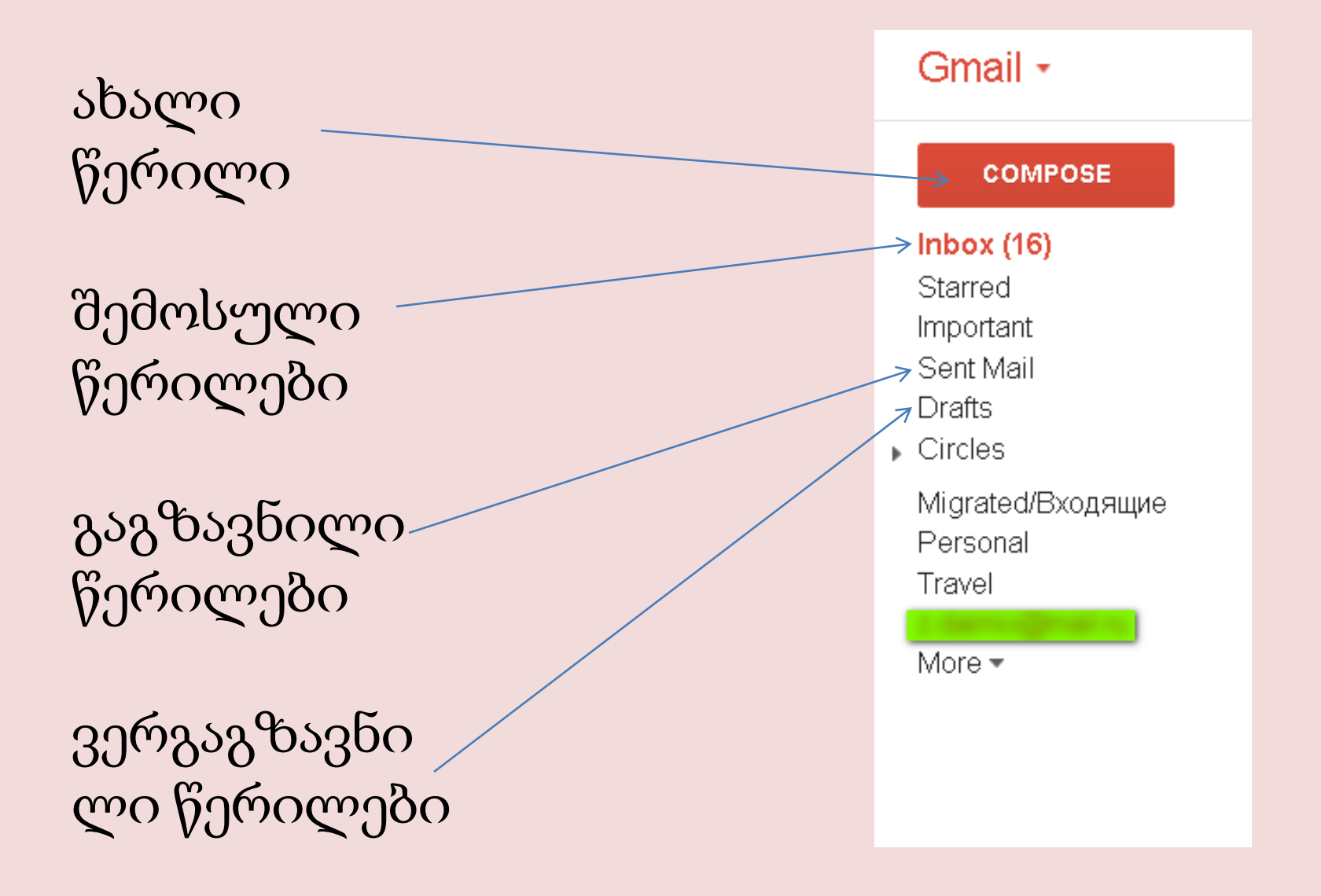

## წერილის გაგზავნა

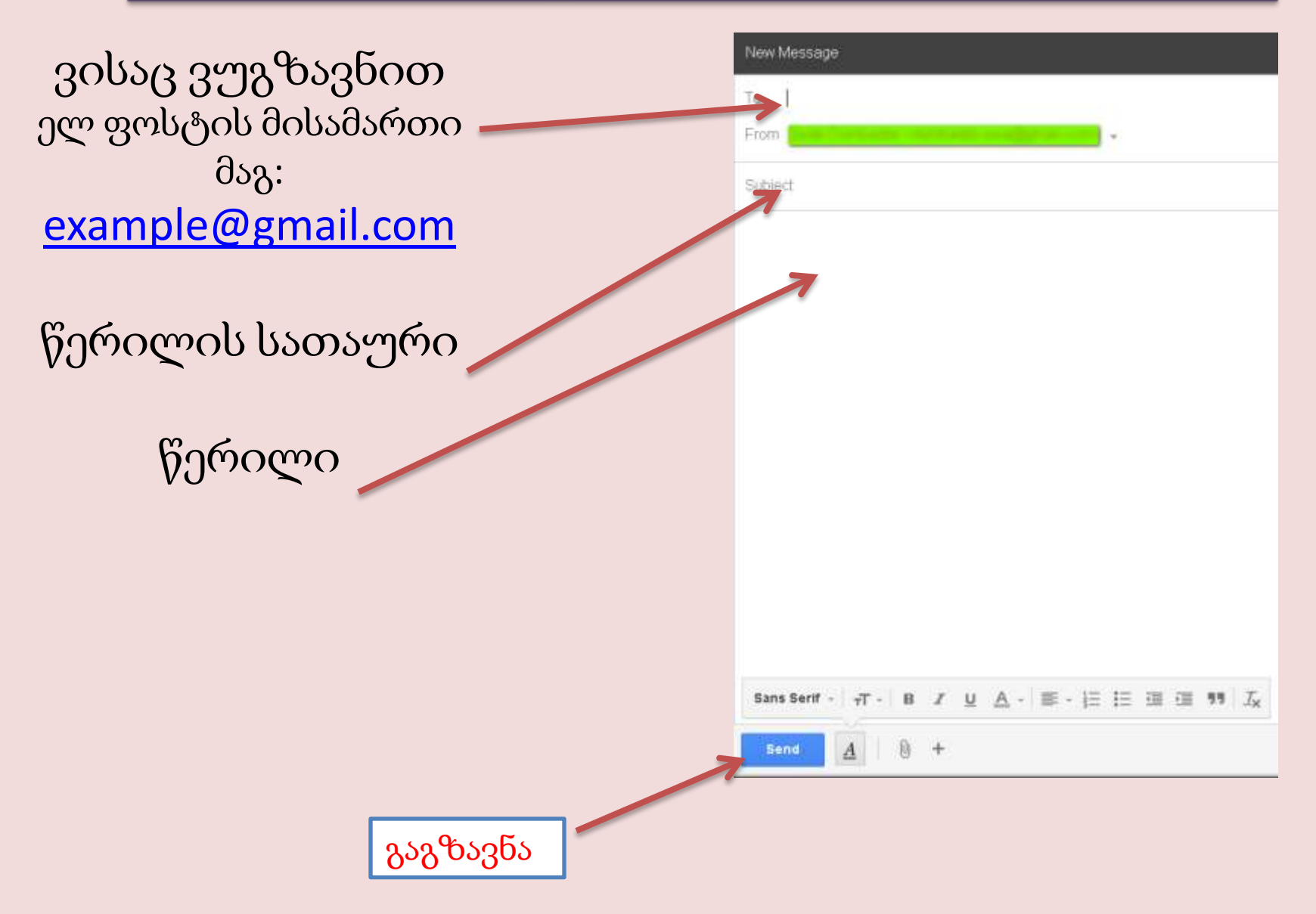

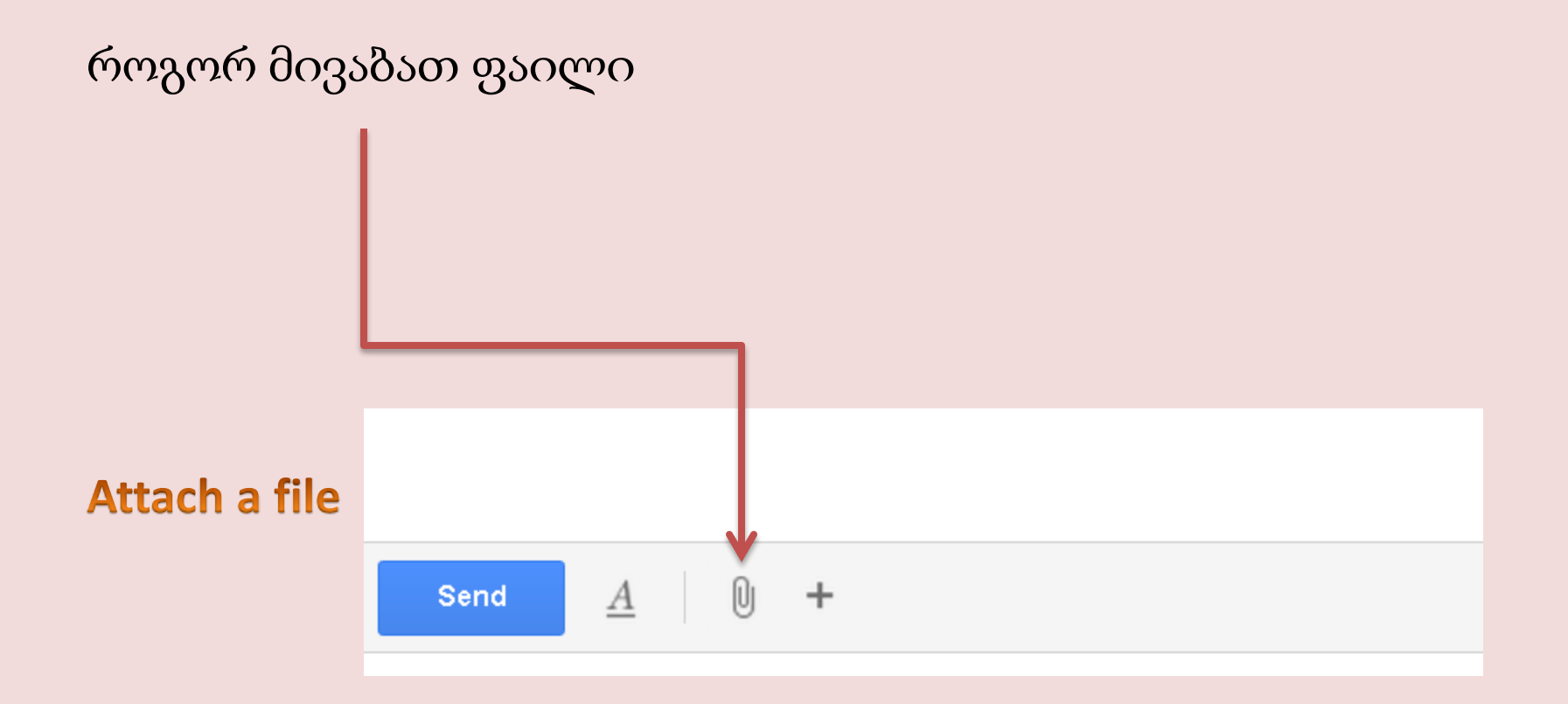

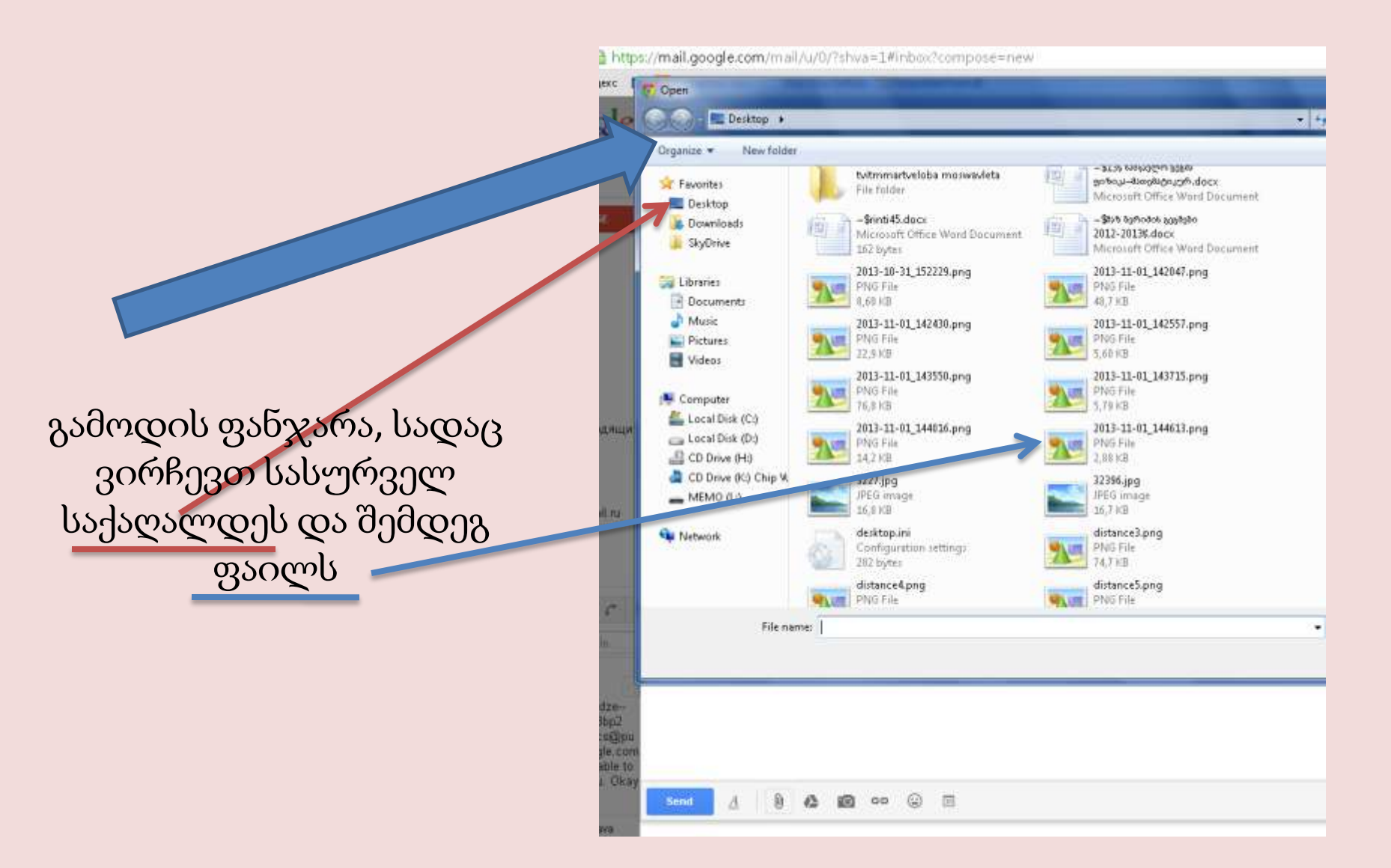

## შემოსული წერილის წაკითხვა

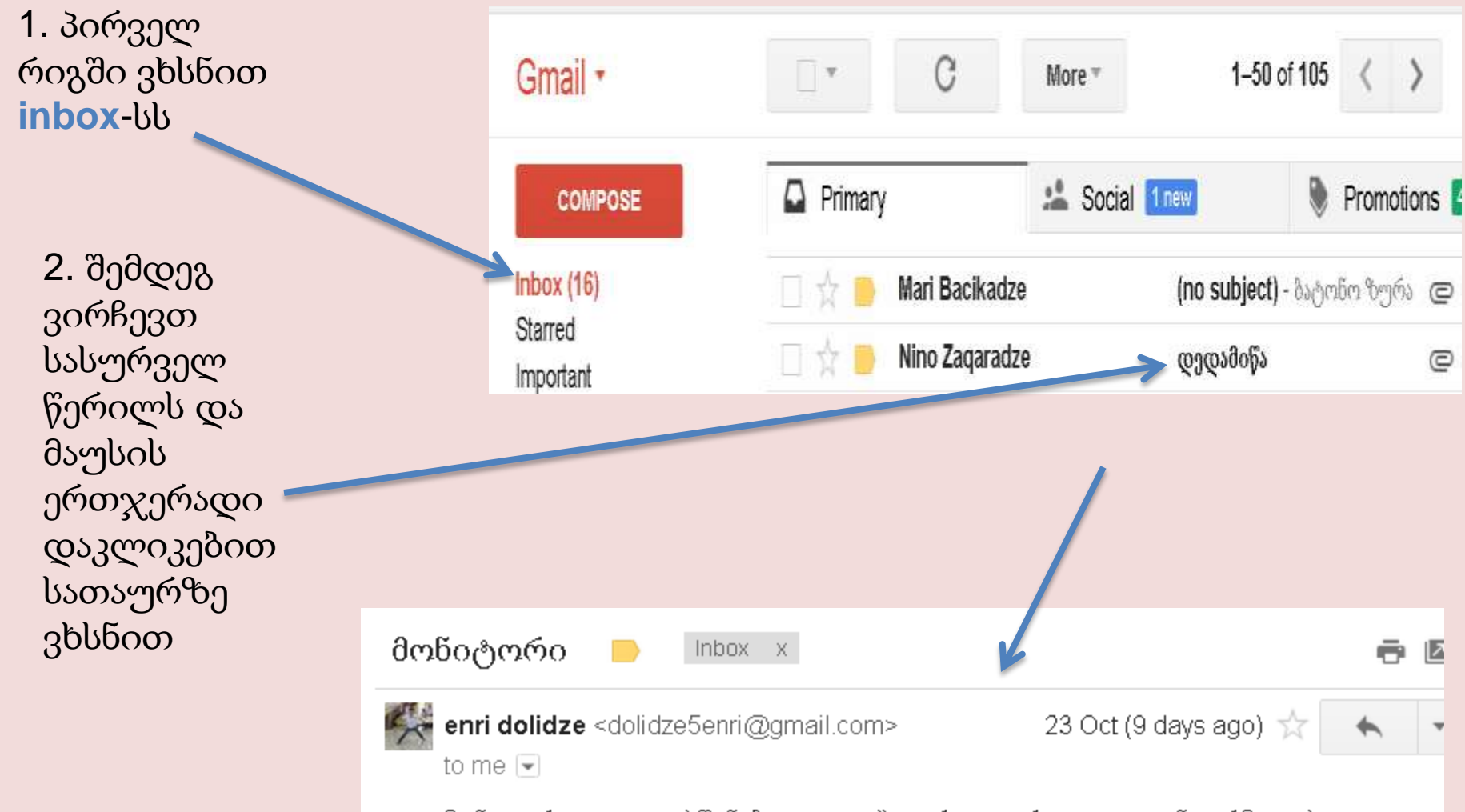

მონიტორი გათვალისწინეზულია ტექსტური და გრაფიკული ინფორმაციის გამოსასახავად.მათ შეუძლიათ იმუშავონ ტექსტურ ან გრაფიკულ რეჟიმში.

| გადმოსაწერად<br>ვმოქმედებთ<br>წარწერაზე |                                                                           |                       |
|-----------------------------------------|---------------------------------------------------------------------------|-----------------------|
| download                                | დედამიწა 📄 Inbox x                                                        |                       |
|                                         | Nino Zaqaradze <@gmail.cc<br>to me  ♥ ♥ ♥ ♥ ♥ ♥ ♥ ♥ ♥ ♥ ♥ ♥ ♥ ♥ ♥ ♥ ♥ ♥ ♥ | 🖙 30 Oct (2 days ago) |

თუ წერილთან ერთად მივიღეთ ფაილი (გრაფიკული, ტექსტური, ვიდეო აუდიო და სხვა) როცა დავასრულებთ ფოსტაში მუშაობას, აუცილებლად გამოვდივართ ფოსტიდან ღილაკით <u>sign out</u>

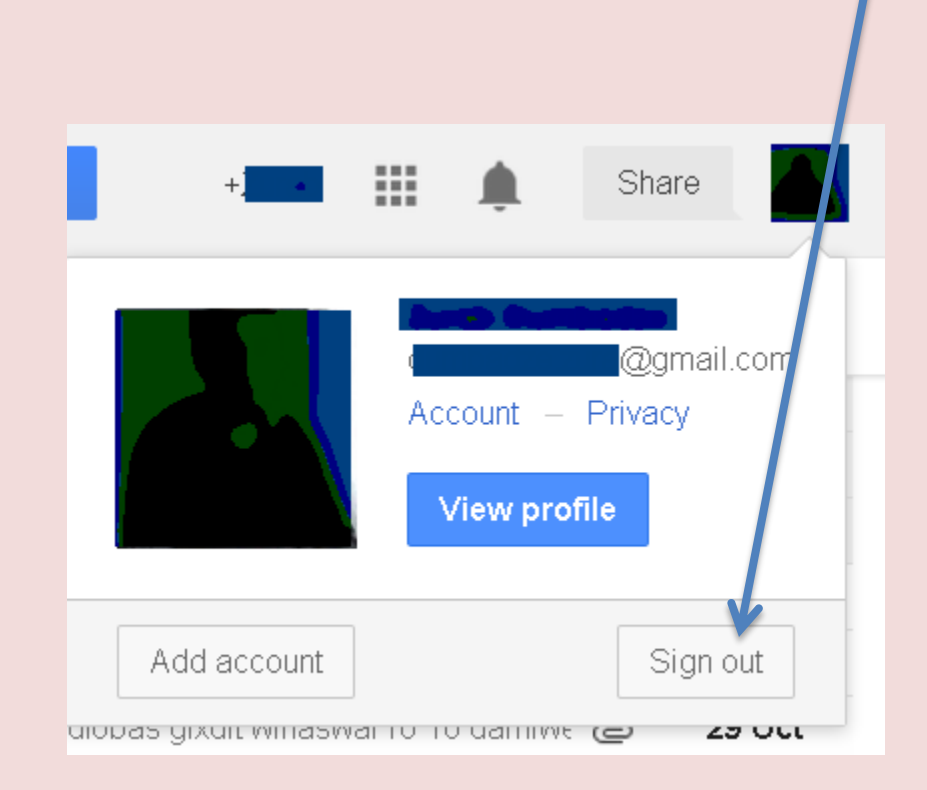

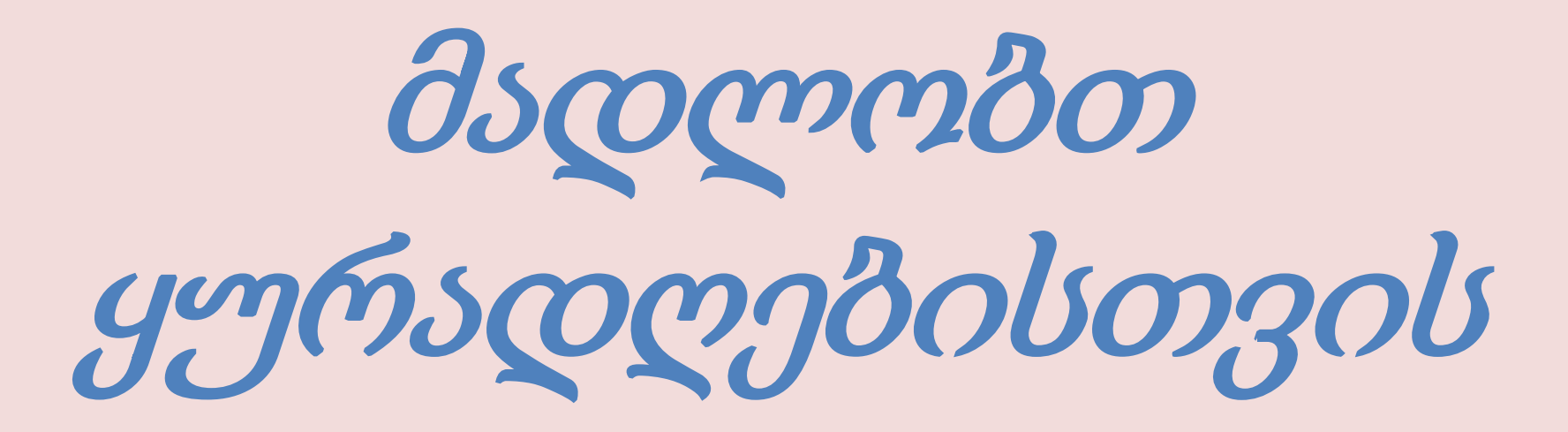

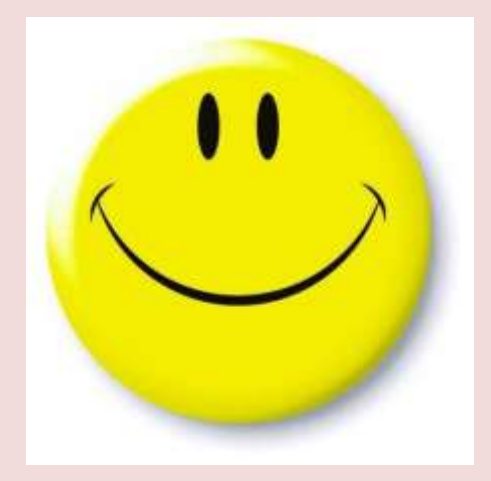